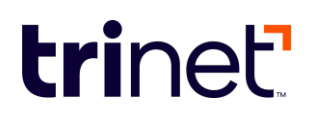

## **Merchant Registration Instruction for TriNet Perks**

TriNet clients are invited to add their own special pricing or discount offer to the TriNet Perks program. Your offer(s) will be made exclusively available to all TriNet users and will be featured in our TriNet Exclusive category.\*

| trinet"                                                                              | Q Search                                                      | Ba                 | savings Home Discounts Showtime | s Giveaways Wellness Back Office | Cart Of Hello, Mark |
|--------------------------------------------------------------------------------------|---------------------------------------------------------------|--------------------|---------------------------------|----------------------------------|---------------------|
| Nearby Categories ▼ Popular ▼ New ▼ Brands ▼ Recommendations ▼ Favorites ▼ Perks 101 |                                                               |                    |                                 |                                  |                     |
|                                                                                      |                                                               |                    | ine                             |                                  |                     |
| TriNet Perks Discounts and deals - powered by Abenity                                |                                                               |                    |                                 |                                  |                     |
|                                                                                      | al serve                                                      | View Nearby Offers | Browse Our Discounts            | P                                |                     |
|                                                                                      | Back to School                                                | TriNet Exclusive   | Shop Apple products             | Vacation Savings                 |                     |
|                                                                                      | Back to School<br>Savings<br>offen store August 16<br>EXPLORE | Client Offers      | Shop Apple                      | DREAM BIG                        |                     |

Ready to share an offer for your company's product or service in TriNet Perks? Get started with these first steps:

**1.** Register as a merchant using this link and follow the instructions below. <u>https://perks.trinet.com/merchant/register</u>

- 2. Enter your company's information.
  - a Merchant Name the name you would like displayed with the offer.
  - b Billing Name your company's DBA
  - c Address your company's billing address
  - d City your company's billing city
  - e State select you company's billing state.
  - f Postal Code enter your company's billing postal code.
  - g Country select your company's billing country.
  - **h** Phone enter the phone number for the primary contact for this offer (this will only be shared with TriNet and Abenity for any questions that may arise)

i Web Site - please share a direct link to your website where the offer can be redeemed.

- **j** Facebook URL optional to share your social media.
- **k** Twitter URL optional to share your social media.
- I Merchant Description please describe what your company does/sells.

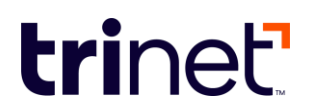

**m** Area you a Certified Diverse Supplier? Select yes if you meet the outlined qualifications.

**3.** Enter Merchant Representative Information – this should be the contact person for the offer being provided.

- a Full Name
- b Title
- c Phone please provide a direct line.
- d Email please provide a direct email, not a general inbox.
- 4. Enter Abenity Profile
  - a Provide the username you would like to use for the platform.
- 5. Media

a Provide your company logo (hi-res, tightly cropped, up to 1MB, height and width each between 96px and 1000px.

6. Terms & Conditions

a Please thoroughly review the Abenity Merchant Terms & Conditions. Please note, Abenity is a third-party and is not affiliated with TriNet.

7. Save Merchant Profile.

## You will be directed to a Welcome page, which will display key information. Please be sure to save the following information to access the site once your registration is approved.

Web Site: https://merchant.abenity.com

Username: [your username]

Once you have completed your Merchant Registration with Abenity, you will receive an email with registration approval within 48 hours. At that point, you can create a password to log in and create your discount offer to be displayed exclusively in TriNet Perks.

For further instructions on how to create an offer, please refer to <u>Creating an Offer in TriNet Perks</u>.

This communication may contain hyperlinks to websites operated by parties other than TriNet.

\*Participation in TriNet Perks may be limited, and rules may apply. TriNet and Abenity may in its sole discretion approve or decline participation. A company's participation shall be at the company's sole expense. Advertising must comply with guidelines.

Users must accept terms and conditions prior to participating in TriNet Perks. Some offers may be clients or vendors or both of TriNet. TriNet may receive compensation from some of these offers.

© 2023 TriNet Group, Inc. All rights reserved. This communication is for informational purposes only, is not legal, tax or accounting advice, and is not an offer to sell, buy or procure insurance. TriNet is the single-employer sponsor of all its benefit plans, which does not include voluntary benefits that are not ERISA-covered group health insurance plans and enrollment is voluntary. Official plan documents always control and TriNet reserves the right to amend the benefit plans or change the offerings and deadlines.